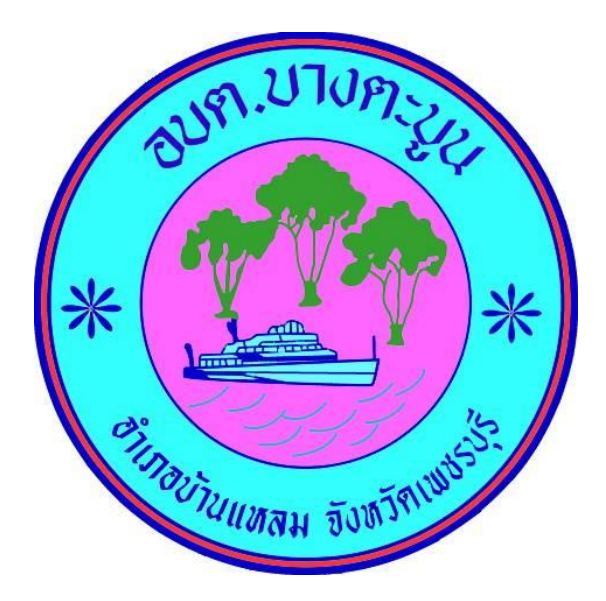

## วิธีการใช้งาน

## ระบบการให้บริการผ่านช่องทางออนไลน์

### E-Service

# สำนักปลัด องค์การบริหารส่วนตำบลบางตะบูน อำเภอบ้านแหลม จังหวัดเพชรบุรี

#### วิธีการใช้งานระบบ E- Service

### ขั้นตอนการเข้าสู่ระบบ

๑. เข้าสู่เว็บไซต์องค์การบริหารส่วนตำบลบางตะบูน <u>http://www.bangtaboon.go.th</u>

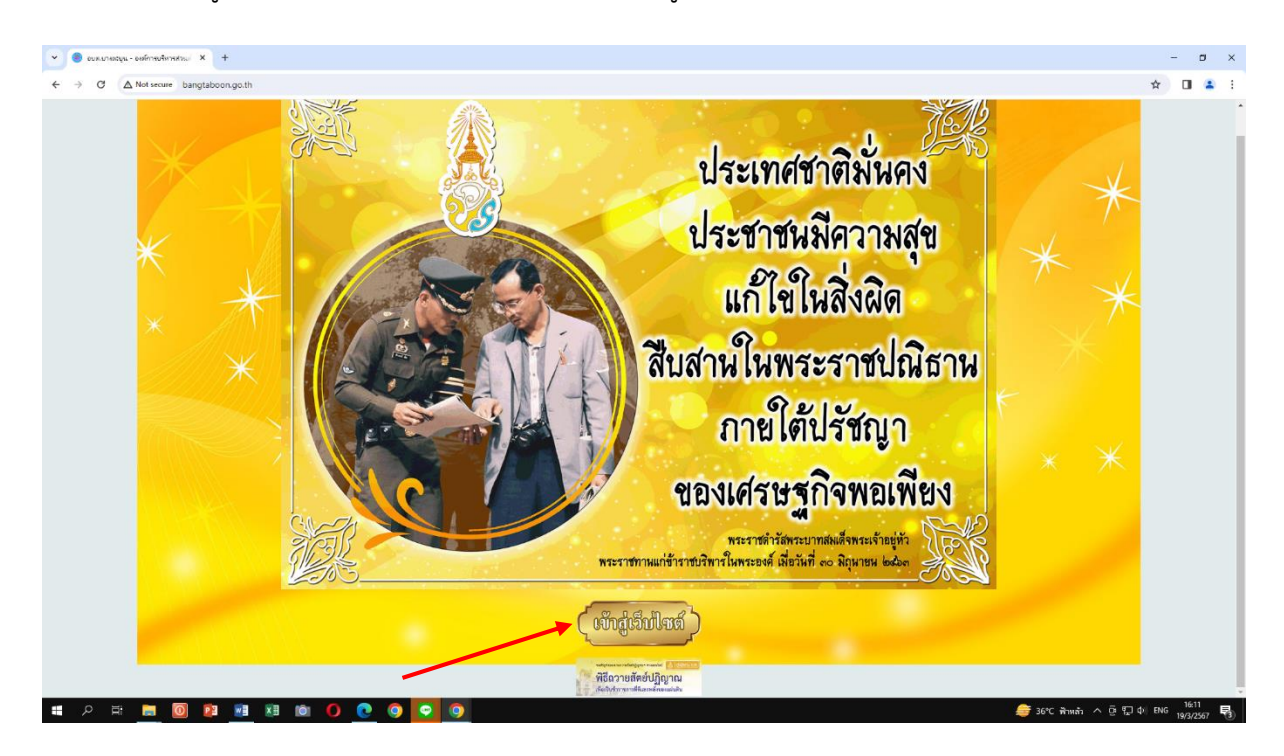

๒. เข้าสู่คอลัมน์ซ้ายมือ "บริการประชาชน"

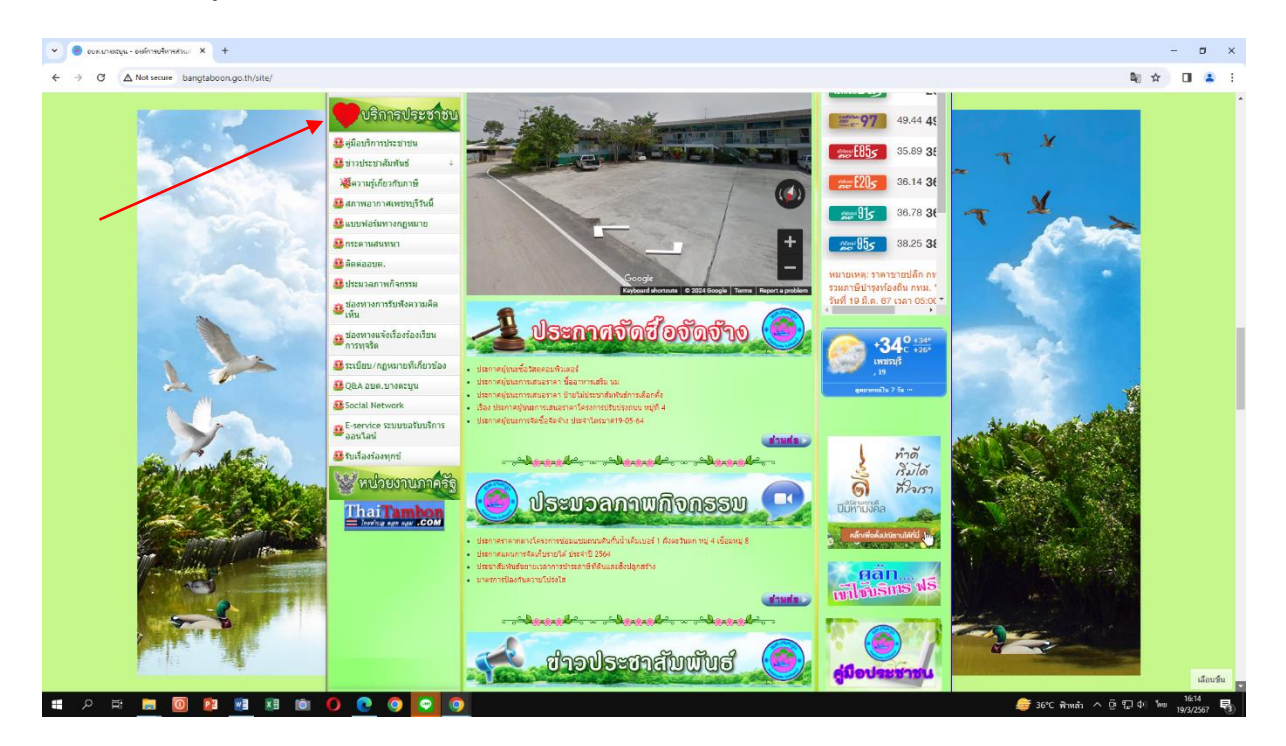

### ๓. คลิกที่เมนู "E-Service"

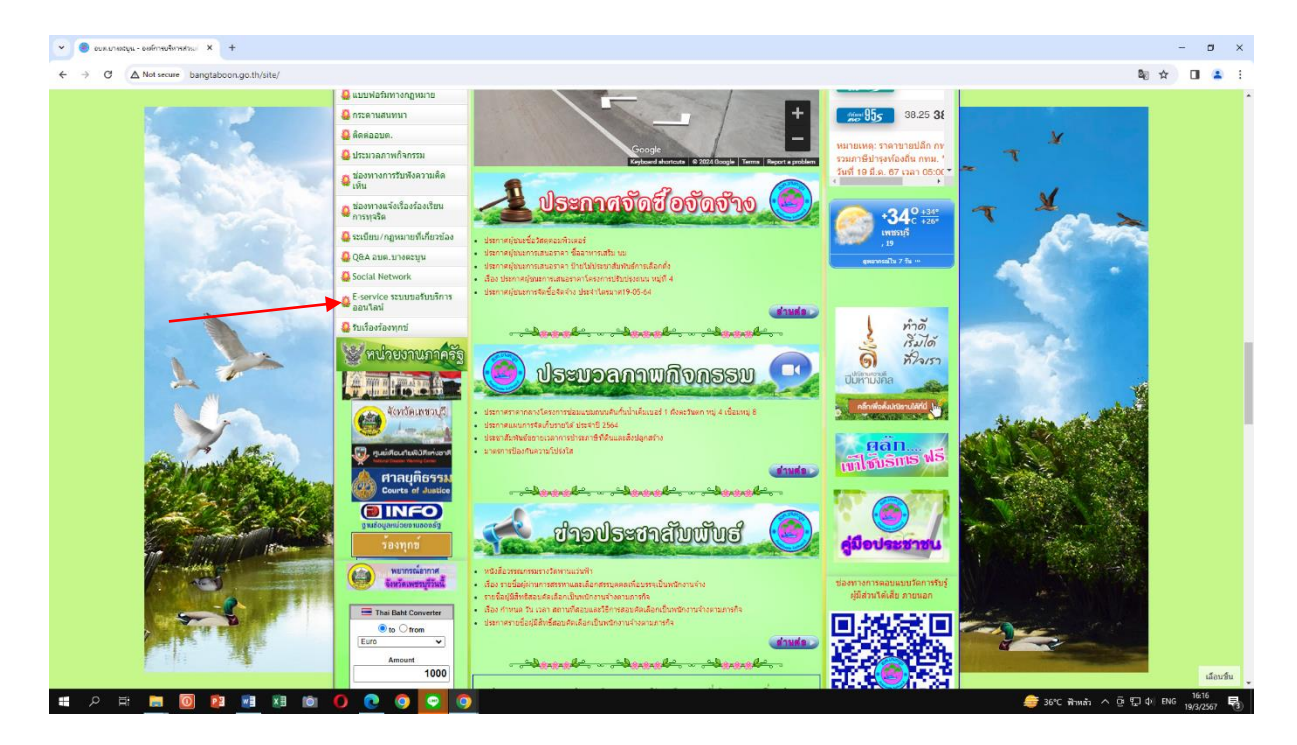

๔. เข้าสู่ระบบขอรับบริการออนไลน์ โดยกรอกชื่อ – นามสกุล อีเมลล์ ที่อยู่ หมายเลขโทรศัพท์

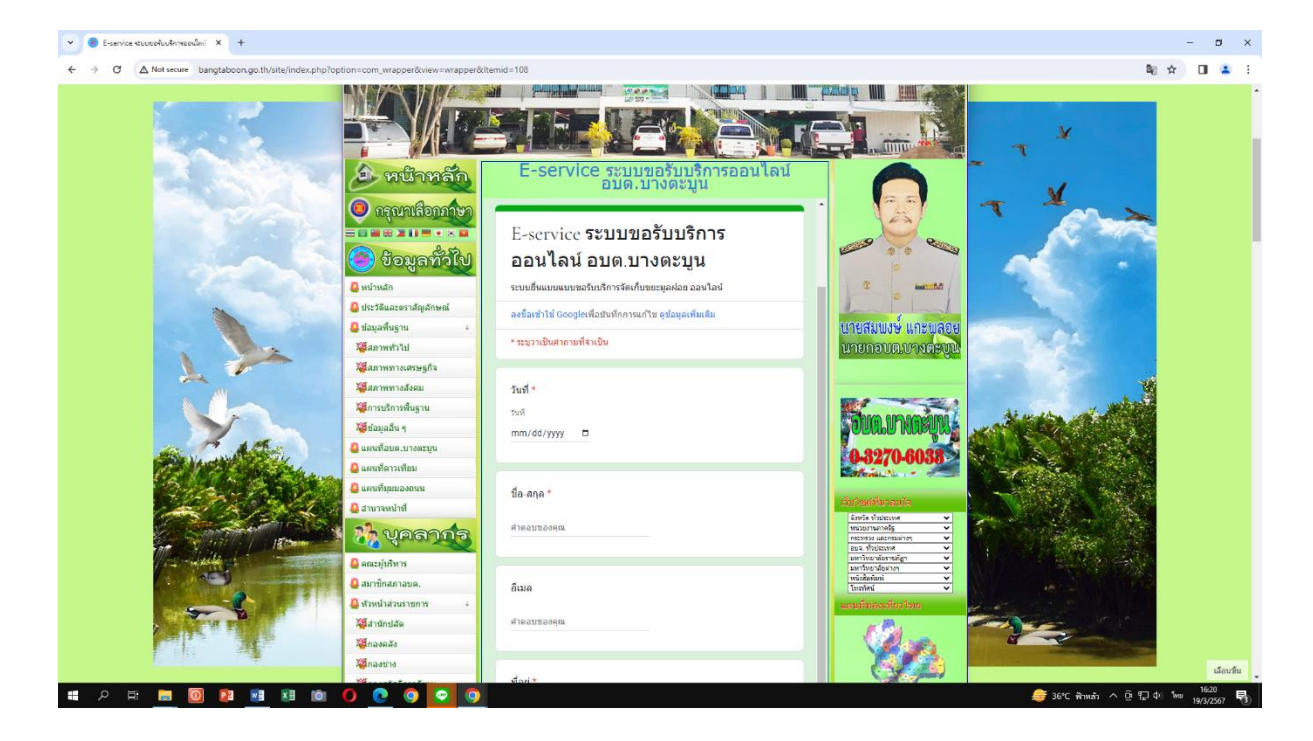

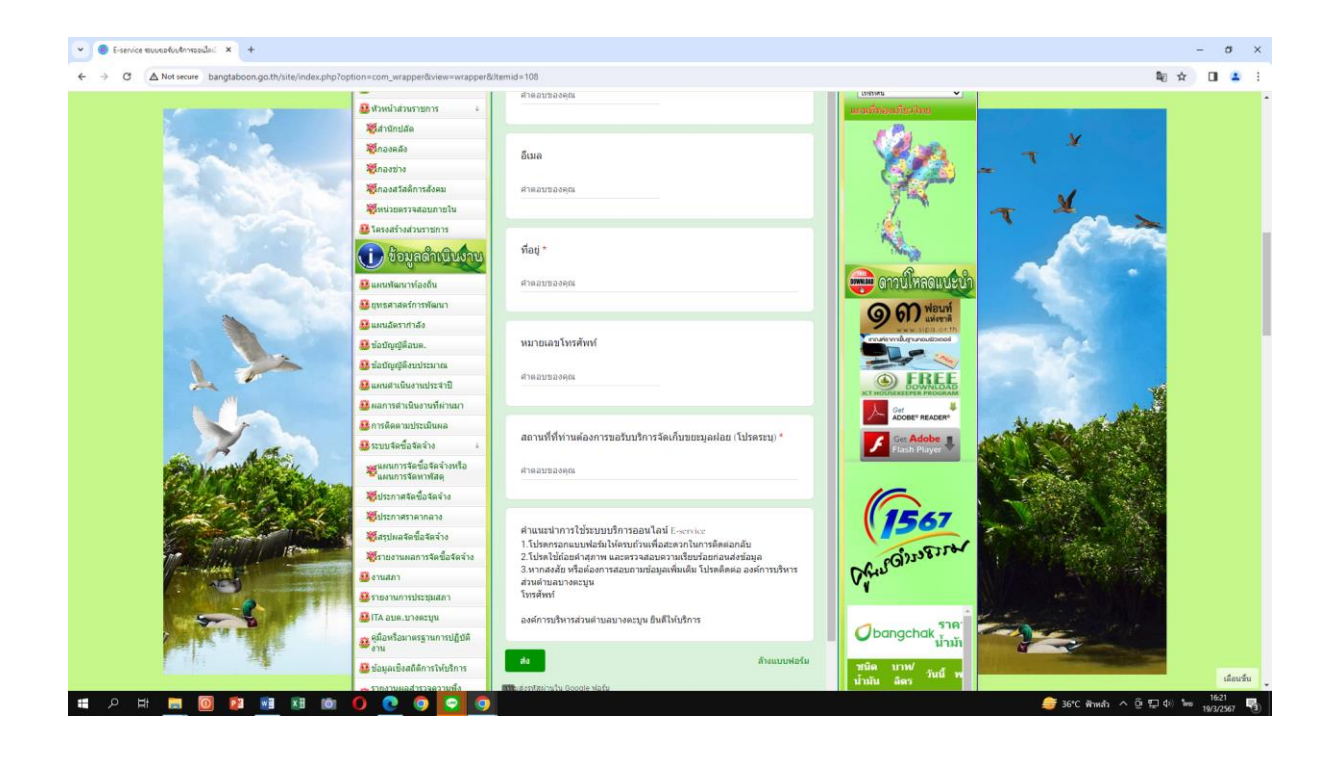